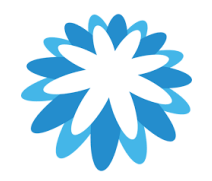

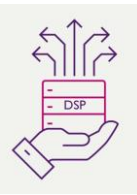

## **Notification Preferences**

## How to manage your Notification Preferences in your CSP

This guide will help you manage your notification preferences in your Coupa supplier portal (CSP). Depending on what notifications you want to receive you can manage your preferences.

My Account Notification Preferences You will start receiving notifications when your customers enable them. Settings Notification Preferences Mobile (SI + +1 Email simon.hunt@mitie.com Security & Multi Factor Authentication Verify number to receive SMS Account access Request to join Online Email Merge Request Online Email Announcements Online New Customer Announcement 🗆 Email SMS Business Performance Business Performance Role Granted Online 🗌 Email Catalogues New comment received Online Email Catalogue approved Online Email Catalogue rejected Online Email Catalogue about to expire Online 🗆 Email Community Community Role Given to User Doline Email 

| 1. | How to Find 2FA<br>Managing your notification preferences can<br>be found by clicking on your name at the top<br>right of the screen. | SIMON ~ NOTIFICATIONS 3   HELP ~                                        |  |  |  |  |
|----|----------------------------------------------------------------------------------------------------|-------------------------------------------------------------------------|--|--|--|--|
|    | appear, select Account settings.                                                                                                    | My Account Settings                                                     |  |  |  |  |
|    | My Account Settings will open.                                                                                                    | Settings User Details                                                   |  |  |  |  |
|    | Select Notification Preferences                                                                                                    | Security & Two-Factor Authentication  First Name Simon Hunt             |  |  |  |  |
|    |                                                                                                    | Email testsuppliersh@gmail.com                                          |  |  |  |  |
|    |                                                                                                    | Department                                                              |  |  |  |  |
|    |                                                                                                    | Role                                                                    |  |  |  |  |
|    |                                                                                                    | Save                                                                    |  |  |  |  |
|    |                                                                                                    | Change Password                                                         |  |  |  |  |
|    |                                                                                                    |                                                                         |  |  |  |  |
|    |                                                                                                    | * Current Password                                                      |  |  |  |  |
|    |                                                                                                    | * Password Use at least 8 characters and include a number and a letter. |  |  |  |  |
|    |                                                                                                    | * Password Confirmation                                                 |  |  |  |  |
|    |                                                                                                    |                                                                         |  |  |  |  |
|    |                                                                                                    | Save                                                                    |  |  |  |  |
|    |                                                                                                    |                                                                         |  |  |  |  |
|    |                                                                                                    |                                                                         |  |  |  |  |
|    |                                                                                                    |                                                                         |  |  |  |  |
|    |                                                                                                    |                                                                         |  |  |  |  |

| 2. | 'My Account'                                                 | My Account Notification Preferences                                               |                                                                                                    |        |         |                 |  |  |
|----|--------------------------------------------------------------|-----------------------------------------------------------------------------------|----------------------------------------------------------------------------------------------------|--------|---------|-----------------|--|--|
|    | The "My Account Notification Preferences" will be displayed. | Settings<br>Notification Preferences<br>Security & Multi Factor<br>Authentication | You will start receiving notifications when your customers enable them.  Email simon.hunt@mitie.com Mobile (SI +1 Verify  Verify number to receive SMS |        |         | Verify<br>9 SMS |  |  |
|    | Review and untick the options not required.                  |                                                                                   | Account access                                                                                                    |        |         |                 |  |  |
|    | Click "Save" at the bottom.                                  |                                                                                   | Request to join                                                                                                    | Online | Email   | SMS             |  |  |
|    | Notifications preferences have been updated.                 |                                                                                   | Merge Request                                                                                                    | Online | Email   | SMS             |  |  |
|    |                                                              |                                                                                   | Announcements                                                                                                    |        |         |                 |  |  |
|    |                                                              |                                                                                   | New Customer Announcement                                                                                                    | Online | Email   | SMS             |  |  |
|    |                                                              | 1                                                                                 | Business Performance                                                                                                    |        |         |                 |  |  |
|    |                                                              |                                                                                   | Business Performance Role Granted                                                                                                    | Online | Email   | SMS             |  |  |
|    |                                                              |                                                                                   | Catalogues                                                                                                    |        |         |                 |  |  |
|    |                                                              |                                                                                   | New comment received                                                                                                    | Online | 🗆 Email | SMS             |  |  |
|    |                                                              |                                                                                   | Catalogue approved                                                                                                    | Online | Email   | SMS             |  |  |
|    |                                                              |                                                                                   | Catalogue rejected                                                                                                    | Online | Email   | SMS             |  |  |
|    |                                                              |                                                                                   | Catalogue about to expire                                                                                                    | Online | Email   | □ SMS           |  |  |
|    |                                                              |                                                                                   | Community                                                                                                    |        |         |                 |  |  |
|    |                                                              |                                                                                   | Community Role Given to User                                                                                                    | Online | Email   | ∩ SMS           |  |  |
|    |                                                              |                                                                                   |                                                                                                    |        |         |                 |  |  |

For all Coupa supplier help and guides Click <u>here</u> for Mitie Suppliers website.